### 1- Register in the site:

| 🐼 : الناسگاه کردستان ا X 🔸                                                                                                    | • - • ×          |
|----------------------------------------------------------------------------------------------------|------------------|
| $\leftrightarrow \rightarrow \mathbb{C}$ $\bigtriangleup$ (a) confluokac.Vficph20217Lang=en $\diamond$ $\diamond$ $\bigcirc$ $\bigcirc$                                                          | 🛊 🐌 Paused       |
| 🔛 Apps 📀 M Gmail 🖸 YouTube 🕈 Maps 📀 Installation — Astro 🥡 Installation and Get 🥥 APLpy documentati 🛞 Matplotlib: Python 🥥 Astropy 🧧 Google Forms 🔌 Sci-Hub: removing                            | » 🗄 Reading list |
| University of Kurdistan - Research Office Login Confedence Management System                                                                                                    | ĺ                |
| Ir-Ku-1st International Conference on Physics: Ir-Ku-ICoP 2021                                                                                                    |                  |
| Home About Conference Keynote and Invited Speakers Programs For Authors Sponsors Registration fees Venue News Useful Links Contact us                                                            |                  |
| 📓 👜 🔐 👃 🏨 🔞 Registration Deadline: 24 August 2021                                                                                                    |                  |
| In Kale International Conference on Typed<br>In Kale Access 2012<br>9 7 June All Competitions loads and appendix on the All All All All All All All All All Al                                   |                  |
| Holding Date: 25 To 27 August 2021                                                                                                    |                  |
| Crganizer(s): University of Kurdistan, Shahid beheshti University, University of Sulaimani, Koya University, University of Garmian,<br>University o Halabja                                      |                  |
| Consor(s):     University of Kurdistan, Shahid Beheshti University, Optics and Photonics Society of Iran, University of Sulaimani, Koya University, University of Garmian, University of Halabja |                  |
| Register now Login                                                                                                    |                  |
| Conference Calendar: Holding Date: 11 Days Left Paper Submission Begins: Has Been Started! Paper Submission Deadline: 0 Days Left                                                                |                  |
| Statistics About the Conference                                                                                                    |                  |
| Online users 30                                                                                                    |                  |
| News                                                                                                    |                  |
| 💶 🔎 Type here to search 🛛 🛛 🖽 🐤 🤌 👧 🥌 📀 🦉 🥠 👼 💿 🖉 💆 🚺 🕒 35°C \land 🖾 40) 👯 🦽 🖑                                                                                                    | ENG 1:46 PM      |

#### Fill all fields:

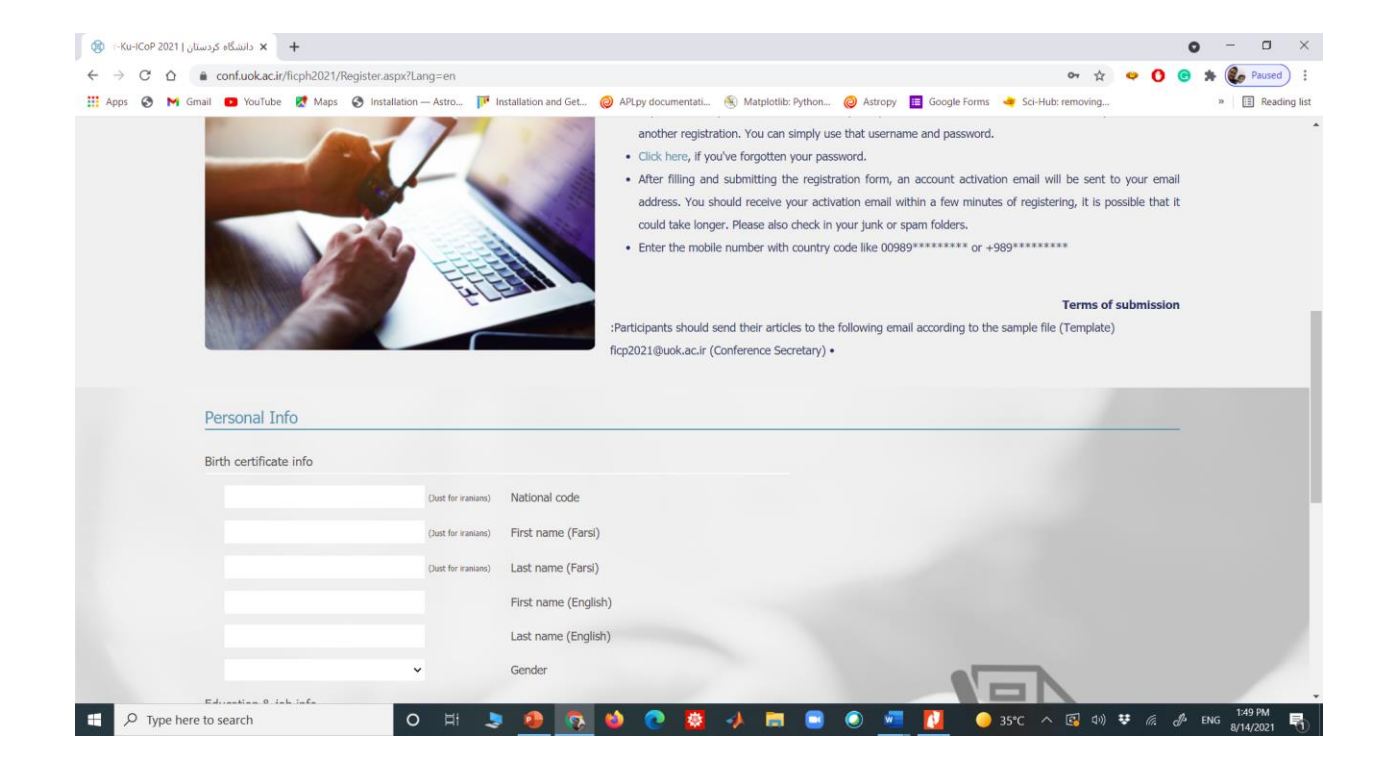

| Apps ③ M | Gmail  VouTube  Maps  Installation  | ang=en<br>— Astro 🏴 Ir | nstallation and Get | APLpy documentati | 🛞 Matplotlib: Python | Astropy | Google Forms | ন্দ 🗘 🗢          | • 0     | · * ( | Paused |
|----------|-------------------------------------|------------------------|---------------------|-------------------|----------------------|---------|--------------|------------------|---------|-------|--------|
| -        | Education & job info                | ••••                   |                     |                   |                      |         |              |                  | 10.<br> |       |        |
|          | Master of science or master of atrs |                        | Degree              |                   |                      |         |              |                  |         |       |        |
|          | Astrophysics                        |                        | Field               |                   |                      |         |              |                  |         |       |        |
|          | Garmian                             |                        | University          |                   |                      |         | Pers         | onal Information |         |       |        |
|          |                                     |                        | Org                 |                   |                      |         |              |                  |         |       |        |
|          | Contact info                        |                        |                     |                   |                      |         |              |                  |         |       |        |
|          | jamil.enayati2021@gmail.com         |                        | Email               |                   |                      |         |              |                  |         |       |        |
|          | +9647700252044                      | 0                      | Mobile              |                   |                      |         |              |                  |         |       |        |
|          | Account Info                        | ×                      | 1                   | 2                 | 7                    |         |              |                  |         | _     |        |
|          | 7700252044                          | (Just English alphabe  | 2                   |                   |                      |         | 0            |                  |         |       |        |
|          | & digit)                            | < 3                    | Username            | 10                |                      |         |              |                  |         |       |        |
|          |                                     |                        | Password            |                   |                      |         |              |                  |         |       |        |
|          |                                     |                        | Retype passwore     |                   | -                    |         |              |                  |         |       |        |
|          | Register                            |                        |                     |                   |                      |         |              |                  |         |       |        |
|          | <b>•</b>                            |                        |                     |                   |                      |         |              |                  |         |       |        |

### **\*\*\*We suggest that use a 10-digit number as username.**

## Check your email immediately after register.

| M Inbox (3) - jamil.enayati2021@gr 🗙        | +                             |                      |                                         |                       |                             |                                    |             |                         | 0        | ) - (             |             |
|---------------------------------------------|-------------------------------|----------------------|-----------------------------------------|-----------------------|-----------------------------|------------------------------------|-------------|-------------------------|----------|-------------------|-------------|
| - → C ☆ 🔒 mail.google.co                    | om/mail/u/0/#inbox            |                      |                                         |                       |                             |                                    |             | ☆ 🤤                     | 0 0      | 🇯 🌜 Pau           | used        |
| 🗄 Apps 🔇 M Gmail 💶 YouTube                  | 🛃 Maps 🔮 Installation — Astro | Installation and Get | APLpy documentati                       | 🛞 Matplotlib: Pytho   | on 🥥 Astropy                | Google Forms                       | Sci-Hu      | b: removing             |          | » 🗐 F             | Reading lis |
| = 🎽 Gmail                                   | Q Search mail                 |                      |                                         |                       | 코는                          |                                    |             |                         | 0        | ÷                 | J           |
| - Compose                                   | □- C :                        |                      |                                         |                       |                             |                                    |             | 8                       | 1-3 of 3 | $\langle \rangle$ | 5           |
| Inbox 3                                     | Primary                       | Social 🚉             | 2                                       | Promotions            |                             |                                    |             |                         |          |                   |             |
| <ul><li>★ Starred</li><li>Snoozed</li></ul> | Get started with Gmail        |                      |                                         |                       |                             |                                    |             |                         |          | ×                 | 0           |
| <ul><li>Sent</li><li>Drafts</li></ul>       | Customize your inbox          | θ                    | Change profile<br>image                 | 2:                    | Import contacts<br>and mail |                                    |             | Get Gmail for<br>mobile |          |                   | e           |
| <ul> <li>More</li> </ul>                    | 🗌 ☆ uok.conferences.ale.      | ) - دائشگاه کردستان  | Confirm Reg <mark>i</mark> stration - J | iro Conference Mana   | igement System Cl           | ick on <mark>the</mark> link: http | os://conf   | .uok.ac.ir/_JiroCo      | nfer     | 1:56 PM           | 1           |
| New meeting                                 | 🗌 🏫 Google                    | Security alert -     | Recovery email was cha                  | inged for jamil.enaya | ti2021@gmail.com            | The recovery ema                   | ail for you | ur account was ch       | iang     | 1:46 PM           |             |
| Join a meeting                              | 🗌 💠 Google Community Te.      | Jamil, finish se     | tting up your new Goog                  | le Account - Hi Jamil | , Welcome to Goog           | le. Your new acco                  | unt come    | es with access to       | Goo      | 1:42 PM           |             |
| Hangouts<br>Jamil - +                       |                               |                      | Tar                                     | ma Brianau Broaram I  | Polisies                    |                                    |             |                         |          |                   |             |
| •                                           | 0 GB of 15 GB used 🛛          |                      |                                         | na rinacy riogani     |                             |                                    |             |                         |          |                   |             |
| No recent chats<br>Start a new one          |                               |                      |                                         |                       |                             |                                    |             |                         |          |                   |             |
|                                             |                               |                      |                                         |                       |                             |                                    |             |                         |          |                   |             |

Open the E-mail and click on the confirmation link then, go back to the:

www.conf.uok.ac.ir/ficph2021

### 2- Admission request as attendance:

Inter the website of conference and log in with your username

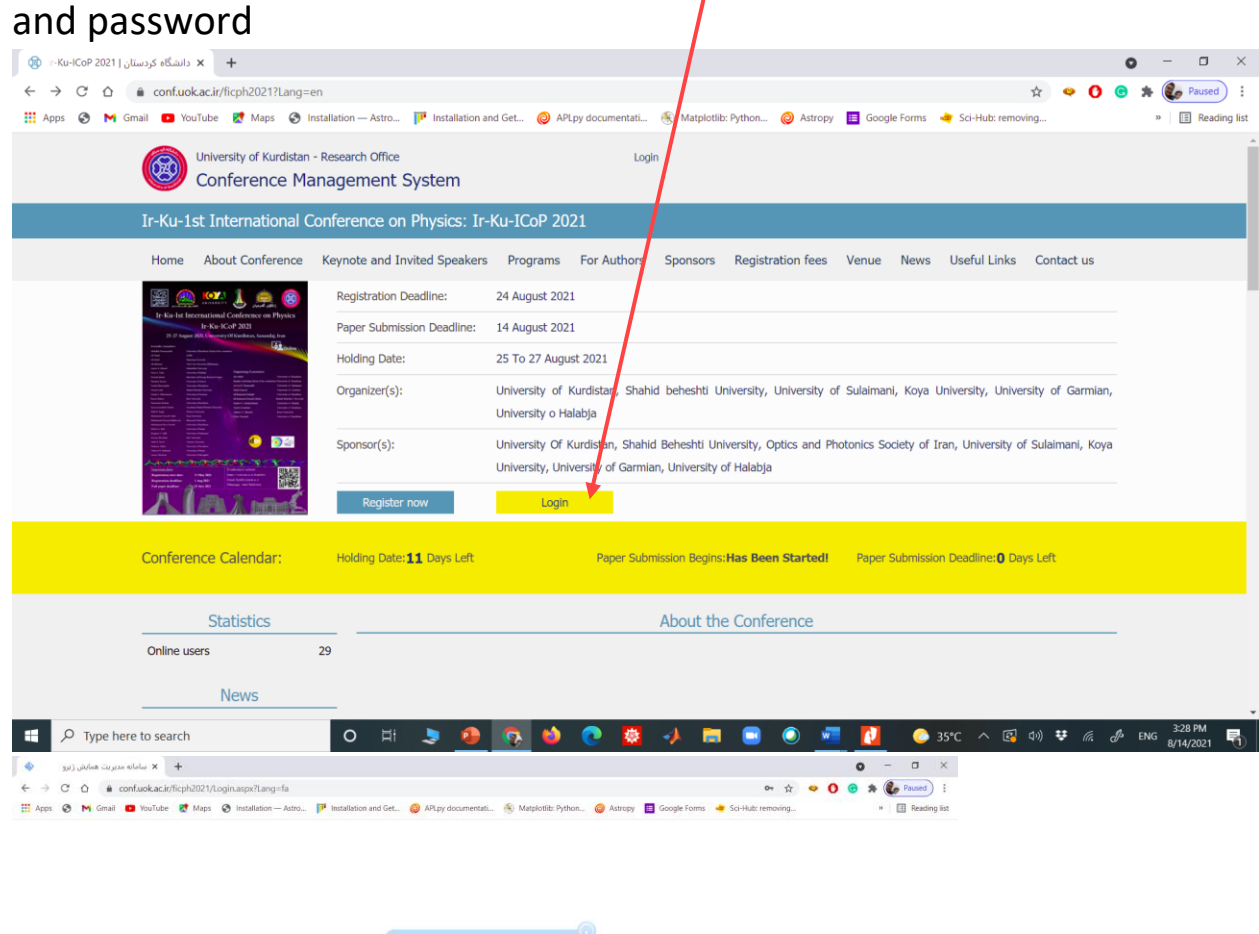

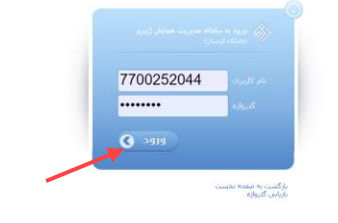

📲 🖓 Type here to search O 🖂 🦻 🧟 🧶 🔯 🐶 👼 😒 🖉 🖉 🖉 🖉 🖉 😒 🖉 🖉 🖉 🖉 🖉 🖉 🖉 🖉 🖉 🖉 🖉 🖓 👘

### Click on audience participation in the left side:

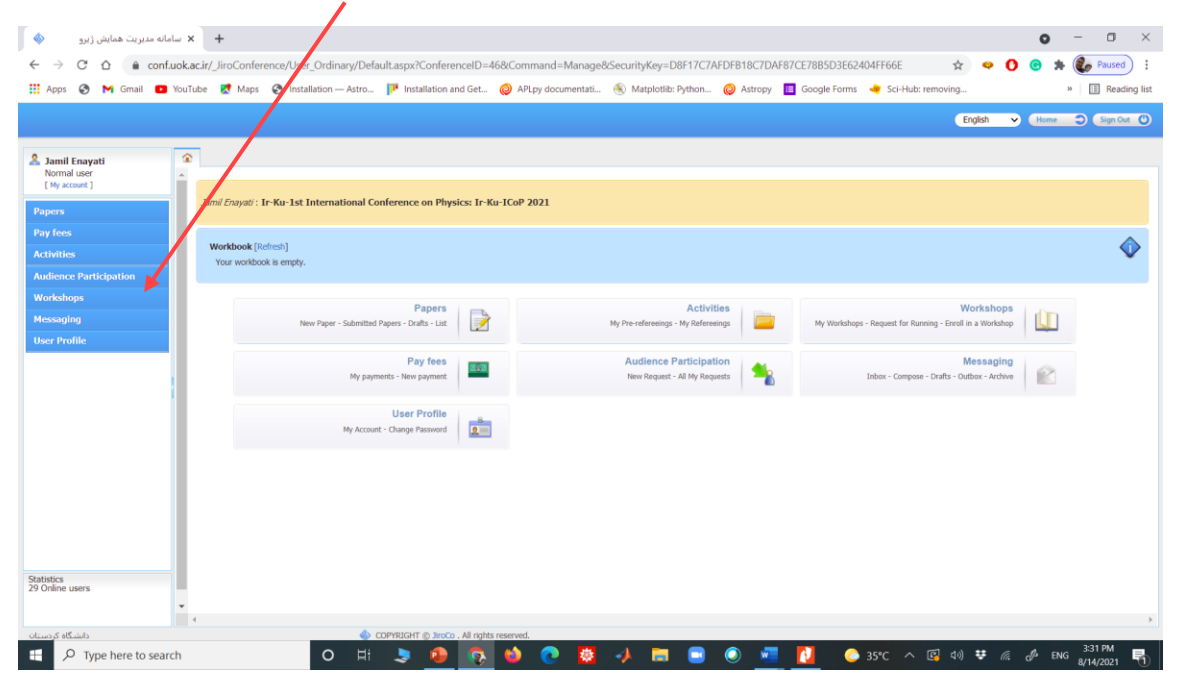

# Choose new request:

| 🔸 🗙 سامانه مدیریت همایش ژیرو 🔇 🚸                                                      | • - • ×                                                                                                    |
|---------------------------------------------------------------------------------------|----------------------------------------------------------------------------------------------------|
| <ul> <li>← → C △ ⓐ conf.uok.aci/_JiroConference/User_Ordinary/De/</li> <li></li></ul> | fault.aspx?ConferenceID=46&.Command=Manage&SecurityKey=D8F17C7AFDF818C7DAF87CE7885D3E62404FF66E 🛠 🗢 🚺 😨 Reuses :<br>. IPP Installation and GeL. @ APLpy documentati 🛞 Matplotilit: Python @ Astropy 🔲 Google Forms 🔌 Sci-Huk: removing » i 🗍 Reading list |
|                                                                                       | English 🗸 Rivers 🗘 Separate C)                                                                                                    |
| A Jamil Enayati<br>Normal user                                                        |                                                                                                    |
| Papers R                                                                              | equest to attend in this conference                                                                                                    |
| Pay fees Activities                                                                   | If you've already participated as "corresponding author" in an article, then there is no need for you to make a request here.                                                                                                    |
| Audience Participatir A                                                               | Current Conference                                                                                                    |
| New Request                                                                           | Tible: Ir-Ku-1st International Conference on Physics: Ir-Ku-ICoP 2021<br>Start dire: 2021/09C7<br>End date: 2021/09C7                                                                                                    |
| Workshops                                                                             | Terms of participation                                                                                                    |
| Messaging                                                                             | البت نشده است                                                                                                    |
| User Profile                                                                          | Applicant                                                                                                    |
|                                                                                       | Name: —<br>کارشناستی ارشد :<br>Job: —<br>Emai: jamilenayati2021@gmail.com<br>Tel: —                                                                                                    |
|                                                                                       | Required documents                                                                                                    |
|                                                                                       | File Choose File No file chosen                                                                                                    |
| Statistics<br>30 Online users                                                         |                                                                                                    |
| دانشگاه کردستان                                                                       | COPYRIGHT @ JacCo . All rights reserved.                                                                                                    |
| Type here to search                                                                   | 🗦 🙆 👧 🏟 💽 🦉 🥠 📰 😑 💿 💆 🚺 🕒 35°C 🕇 🖾 40 🤃 🦧 & ENG 274/2021 🖏                                                                                                    |

\*\*\*upload the image file of any ID card then, click OK. OK.